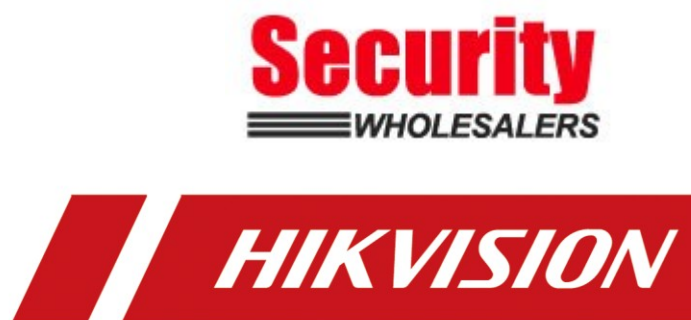

How to Login AX PRO Wireless Control Panel by Browser

| Title:   | DS-PWA How to Login AX PRO Wireless<br>Control Panel by Browser | Version: | v1.0   | Date: | 08/07/2020 |
|----------|-----------------------------------------------------------------|----------|--------|-------|------------|
| Product: | DS-PWA Series AX PRO Wireles                                    | Page:    | 1 of 2 |       |            |

## Preparation

- 1. DS-PWA Series AX PRO Wireless Security Control Panel
- 2. IE explorer
- 3. App Hik-Connect

## How to Login AX PRO Wireless Control Panel by Browser

For AX PRO Panel, Login by Browser need use Hik-Connect account and password, so you need add the device to Hik-connect at first.

## 1. Hik Connect Account and Password

- 1) Add the Device to Hik-Connect at first
- 2) Select More—Account Management—User Name or Mobile Phone all can used to be account

| © ≡ 0,      |                     | •    |             | More                |      | < Account                                 | t Management                                        |
|-------------|---------------------|------|-------------|---------------------|------|-------------------------------------------|-----------------------------------------------------|
| My Device   |                     |      | Pictures a  | nd Videos           | >    | User Name                                 | v8sa8y_hc                                           |
| AX PRO      |                     | < 0  | Manage S    | haring Settings     | >    | Email Address                             |                                                     |
|             |                     |      | Account I   | Management          |      | Mobile Pho                                | 8615757165645                                       |
| _           |                     |      | Settings    |                     | >    | You can go to the we email address or the | eb client to edit the login<br>mobile phone number. |
|             |                     |      | Reset Dev   | rice Password       | >    | Region                                    | Mainland China                                      |
|             |                     |      | Configure   | Network             | >    | My QR Code                                |                                                     |
|             |                     |      | Site Mana   | igement             | >    | Change Password                           | >                                                   |
|             |                     |      | ◎ FAQ       |                     | >    | Fingerprint Authentica                    | ation OFF                                           |
|             |                     |      | ? Help      |                     | >    | Fingerprint authentica<br>security.       | tion helps enhance account                          |
|             |                     |      | Ø Feedback  |                     | >    | Delete Account Pern                       | nanently >                                          |
|             |                     |      | G Share Hik | -Connect            | >    |                                           |                                                     |
|             |                     |      | (j) About   |                     | • >  |                                           |                                                     |
| Hik-Connect | 999<br>Notification | More | Dik-Connect | 999<br>Notification | More |                                           |                                                     |

## 2. Login AX PRO Wireless Control Panel by Browser

1) Search Device IP with SADP

| 🔵 SAD    | )P                  |                  |        |              |        |              |               |              |         |
|----------|---------------------|------------------|--------|--------------|--------|--------------|---------------|--------------|---------|
| Total nu | umber of online dev | vices: <b>79</b> |        |              | Unbind | Export       | Refresh       | a            | Q       |
|          | ID                  | ▲   Device Type  | Status | IPv4 Address | Port   | Enhanced SD. | Software Vers | IPv4 Gateway | HTTP Po |
|          | 007                 | DS-PWA96-M-WE    | Active | 10.9.96.66   | 8000   | N/A          | V1.2.0build 2 | 10.9.96.254  | 80      |
|          | 069                 | DS-PWA32-HSR     | Active | 10.9.96.111  | 8000   | N/A          | V1.0.6build 2 | 10.9.96.254  | 80      |
|          |                     |                  |        |              |        |              |               |              |         |
|          |                     |                  |        |              |        |              |               |              |         |
|          |                     |                  |        |              |        |              |               |              |         |

2) Use Brower Login Panel IP, account and password is Hik-Connect account and password.

| $\leftarrow$ $\rightarrow$ $\bigcirc$ 10.84652(doc)page/ogin.ep |           | □ ☆ | 卢 | h | £ |
|-----------------------------------------------------------------|-----------|-----|---|---|---|
| HIKVISION                                                       |           |     |   |   |   |
|                                                                 |           |     |   |   |   |
|                                                                 |           |     |   |   |   |
|                                                                 | v8sa8y_hc |     |   |   |   |

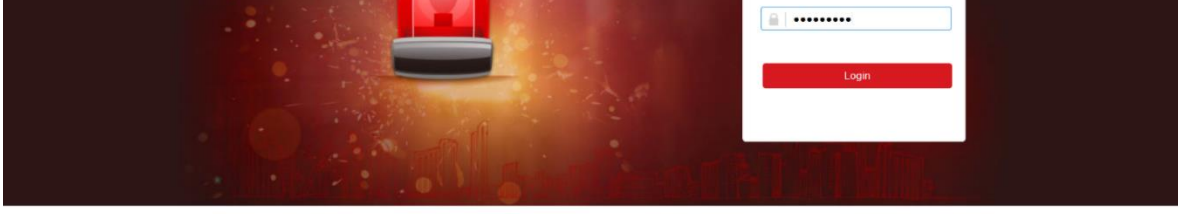

| Hikvision [ | Digital | Techno | logy | .td | All Rights | Reserve | зđ |
|-------------|---------|--------|------|-----|------------|---------|----|

| HIKVISION       |                                       |                                                 |                                                                        |                  |                               |                                              |                  | ± v8sa8y_hc ⊡                    | Exit  |
|-----------------|---------------------------------------|-------------------------------------------------|------------------------------------------------------------------------|------------------|-------------------------------|----------------------------------------------|------------------|----------------------------------|-------|
| Overview        | Overview                              |                                                 |                                                                        |                  |                               |                                              |                  |                                  |       |
| A User ⊡ System | Administra                            | tor 1                                           |                                                                        | <b>2</b> o       | perator 1                     |                                              |                  |                                  |       |
| Device          | v8saSy_hc<br>x0 x1                    |                                                 |                                                                        | zi3zet           | zi3zef<br>xo xo               |                                              |                  |                                  |       |
| a Communication | User Permission: Per                  | mission for Log and Status Query, M             | essages and Notifications,                                             | User P           | ermission: Permission for Log | and Status Query, Arm Permission, Disarm Per |                  |                                  |       |
|                 | External<br>• Come<br>• Come<br>3565M | Power Supply<br>and Image Supply<br>Noise Level | Wired Network<br>• Connected<br>Cloud Connection Status<br>• Connected | ((t-             | N5-F1<br>• Connected(Media    | Collade Das Network                          | D Intery<br>100% | Lid flows<br>Closed              |       |
|                 | Device Status                         |                                                 |                                                                        |                  |                               | Area                                         |                  | All Areas "88.•32 ∩ •0 目 •0 ∞ •0 | 0° Čá |
|                 | No.                                   | Device Types                                    | Total                                                                  | Devices in fault | Devices ok                    | Ne.                                          | Area Name        | Area Status                      |       |
|                 | 1                                     | Zone                                            | 2                                                                      | 0                | 2                             | 1                                            | Area 1           | Disarmed                         | ^     |
|                 | 2                                     | Sounder                                         | 0                                                                      | 0                | 0                             | 2                                            | Area 2           | Disamed                          | 1     |
|                 | 3                                     | Keypad                                          | 0                                                                      | 0                | 0                             | 3                                            | Area 3           | Disarmed                         |       |
|                 | 4                                     | Tag Reader                                      | 0                                                                      | 0                | 0                             | 4                                            | Area 4           | Disarmed                         |       |
|                 | 5                                     | Repeater                                        | 0                                                                      | 0                | 0                             | 5                                            | Area 5           | Disarmed                         |       |
|                 | 4                                     | Dalar Madula Wall Contab                        | 0                                                                      | 0                | 0                             | 6                                            | àrea 6           | Distanced                        |       |

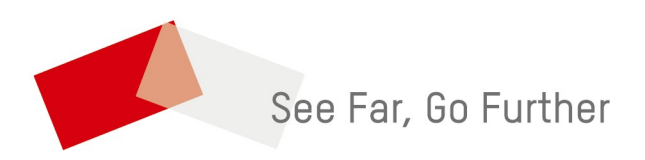

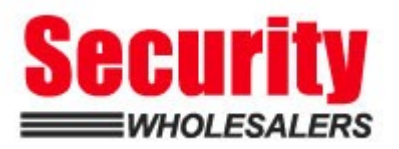